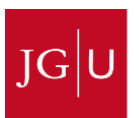

## UNIVERSITĀTS**medizin.**

## Navigation durch das PJ-Portal

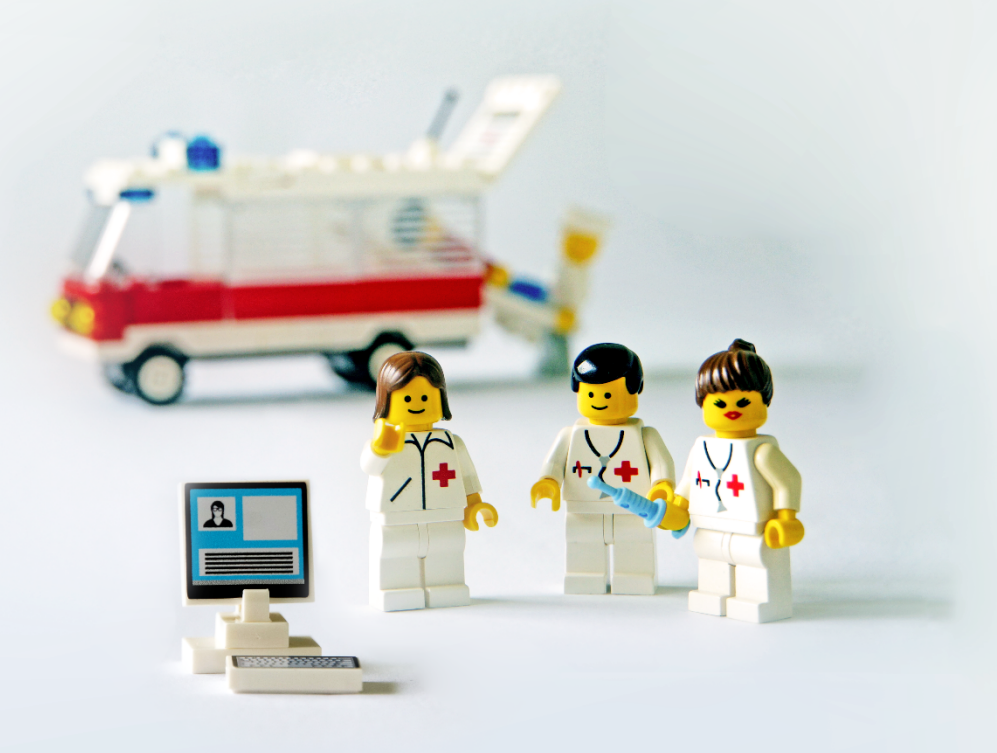

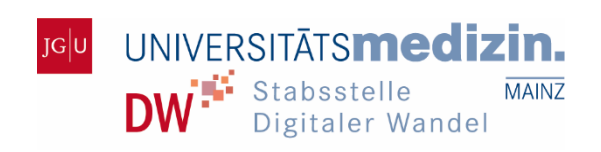

## Inhalt

| Inha | lt                                            |                                                                                                    | . 1                        |
|------|-----------------------------------------------|----------------------------------------------------------------------------------------------------|----------------------------|
| 1.   | <b>Regi</b> s<br>Regis                        | strierung im PJ-Portal                                                                                                    | <b>2</b><br>.3             |
| 2.   | Bewe                                          | erbung für Ihre Tertiale                                                                                                    | 5                          |
|      | 2.1<br>2.2<br>2.3<br>2.4<br>2.5<br>2.6<br>2.7 | Fächerwahl<br>Splitting<br>Platzhalter Inland / Ausland<br>Erstellen der Merkliste für Ihren Fächerwunsch<br>Aus der Merkliste einen Wunsch zusammenstellen<br>Zugelassene Wünsche<br>Plätze buchen | .7<br>.8<br>.9<br>10<br>10 |
| 3.   | Optic                                         | onales                                                                                                    | 14                         |
|      | 3.1<br>3.2<br>3.3<br>3.4<br>Tertia            | Weitere Angaben<br>Umbuchungen<br>Rückgabe von Plätzen<br>Sonderfall: Erste Buchung nach Buchungsende für das erst                                                                                  | 15<br>15<br>16<br>œ<br>16  |
| 4.   | Anm                                           | eldephasen                                                                                                    | 18                         |
| 5.   | Härte                                         | efälle                                                                                                    | 20                         |
| 6.   | Ansp                                          | orechpersonen                                                                                                    | 23                         |
|      | 6.1<br>6.2                                    | Kontakte an der Universitätsmedizin Mainz<br>Bundesweiter PJ-Portal-Support                                                                                                    | 24<br>24                   |

## Registrierung im PJ-Porta -----

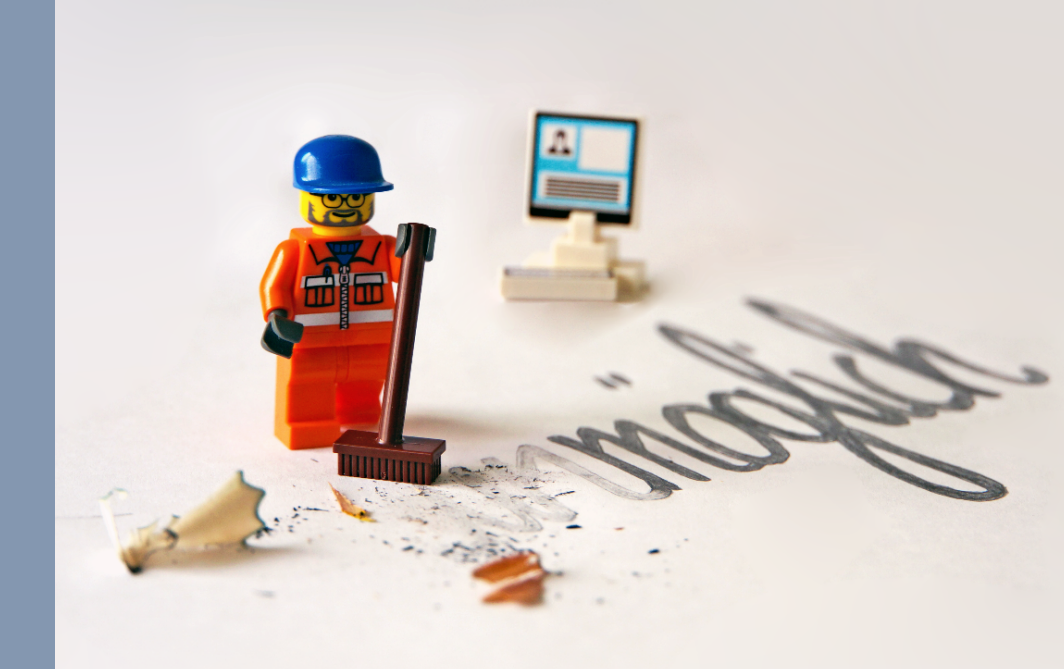

## **1. Registrierung im PJ-Portal**

### HINWEIS

Stellen Sie vor Ihrer Bewerbung für Ihr PJ fest, ob Sie die PJ-Reife erreicht haben, und somit berechtigt sind, Ihre praktische Ausbildung zu beginnen. Achten Sie auch darauf, sich während der korrekten Anmeldephase für Ihr PJ zu bewerben. Falls Sie sich für einen falschen Zeitraum anmelden bzw. Sie die PJ-Reife noch nicht erreicht haben, wird Ihr Account deaktiviert und von Ihrer Heimatuniversität im PJ-Portal gesperrt.

Die Berechtigung, sich für das PJ zu registrieren, erhalten Sie als ordentlich immatrikulierte\*r Studierende\*r im 6. klinischen Semester und wenn absehbar ist, dass Sie zu dem von Ihnen gewählten Turnus die PJ-Reife erhalten werden.

Bewerber\*innen ausländischer Universitäten kontaktieren Ihren PJ- oder ERASMUS-Koordinator vor Ort.

## Registrierung

Folgen Sie dem Link <u>www.pj-portal.de/</u> zum PJ-Portal. Klicken Sie auf der Homepage des Portals auf den *Registrieren*-Button, um Ihren Account zu erstellen.

Auf der Homepage finden Sie zudem die Zeiträume der PJ-Einstiege, für die Registrierungen möglich sind.

Wenn Sie sich nach Ihrer Registrierung in Ihren Account einloggen möchten, geben Sie oben rechts Ihre Email-Adresse und Ihr Passwort ein, mit denen Sie sich registriert haben, und klicken auf *anmelden*.

| Herzlich Willkommen auf den Seiten des PJ-Portals zur bundesweiten online-Vergabe von Ausbildungsplätzen<br>im Praktischen Jahr!                                                                                                    | E-Mail-<br>Adresse *                                                |
|----------------------------------------------------------------------------------------------------|---------------------------------------------------------------------|
| Hier können Medizin-Studierende aller bundesdeutschen Universitäten Tertiale innerhalb des Praktischen Jahres (bis dato) an den<br>Universitätsklinika bzw. Lehrkrankenhäusern der Medizinischen Universitäten Aachen, Augsburg, Berlin, Bochum, Bonn, Brandenburg,<br>Dresden, Düsseldorf, Erlangen, Frankfurt am Main, Gießen, Göttingen, Greifswald, Halle/Saale, Hamburg MSH, Hamburg Univ.,<br>Hannover, Jena, Kiel, Leipzig, Lübeck, Magdeburg, Marburg, München LMU, München TU, Münster, Oldenburg, Potsdam, Rostock,<br>Ulm, Witten Herdecke und Würzburg buchen bzw. belegen.<br>Registrierungsmöglichkeiten | Passwort * Passwort im Klartext zeigen anmelden Passwort vergessen? |
| Registrieren P) Beginn Mai 2023<br>P) Beginn Momber 2022<br>P) Beginn Mai 2022                                                                                                    | Hilfe<br>FAQs                                                       |

UNIVERSITĀTS**medizin.** DW<sup>®</sup> Stabsstelle MAINZ Digitaler Wandel

Auf der Registrierungsseite wählen Sie Ihre Heimatuniversität *Mainz Univ.* aus, das Tertial, in dem Sie Ihr PJ beginnen wollen, und bestätigen sämtliche aufgelistete Voraussetzungen, um das PJ antreten zu dürfen. Klicken Sie dann auf *Weiter*.

| Registrierung                                                      |                                                                                                    |
|--------------------------------------------------------------------|----------------------------------------------------------------------------------------------------|
| Aktivierungslink nicht erhalte                                     | in?                                                                                                    |
| Aktivierungslink erneut zusende                                    | <u>n lassen</u>                                                                                                    |
| Beim PJ-Portal registrieren                                        |                                                                                                    |
| Sie können sich im PJ-Portal reg<br>Ihnen gewählten Turnus die PJ- | istrieren, wenn Sie ordentlich immatrikuliert im 6. klinischen Semester studieren und voraussichtlich zum von<br>Reife erhalten werden.                                                                                                    |
| Studierende ausländischer Univer                                   | ersitäten wenden sich bitte an ihren PJ- oder ERASMUS-Koordinator vor Ort.                                                                                                    |
| Auswahl der Heimatuniversität *                                    | Mainz Univ.                                                                                                    |
| Auswahl der PJ Gruppe *                                            | <ul> <li>PJ Beginn November 2023         <ul> <li>Lokale Vergabe Registrierungsbeginn ab 24.04.2023</li> <li>PJ Beginn Mai 2023             <ul> <li>Nationales Nachrückverfahren (1. bis 3. Tertial)</li> <li>PJ Beginn November 2022                  <ul> <li>Nationales Nachrückverfahren (3. Tertial)</li> </ul> </li> </ul> </li> </ul></li></ul> |
| Voraussetzungen *                                                  | <ul> <li>Ich bin ordentlich an der oben angegebenen Universität<br/>immatrikuliert</li> <li>Ich erreiche voraussichtlich die PJ-Reife zum angegebenen<br/>Turnus</li> </ul>                                                                                                    |
| Abbrechen                                                          | Weiter                                                                                                    |

Tragen Sie im folgenden Schritt Ihre persönlichen Daten ein und bestätigen Sie Ihre Kenntnisnahme zum Datenschutz. Geben Sie unbedingt eine Telefonnummer an, unter der Sie erreichbar sind. Sie ist für Rückfragen zu Ihrer Bewerbung wichtig.

Nach Ihrer Registrierung erhalten Sie einen Link, um Ihren Account zu aktivieren.

Geben Sie bei der Registrierung unbedingt eine unibezogene Email-Adresse an. Dies ist verpflichtend.

# 2. Bewerbung für Ihre Tertiale

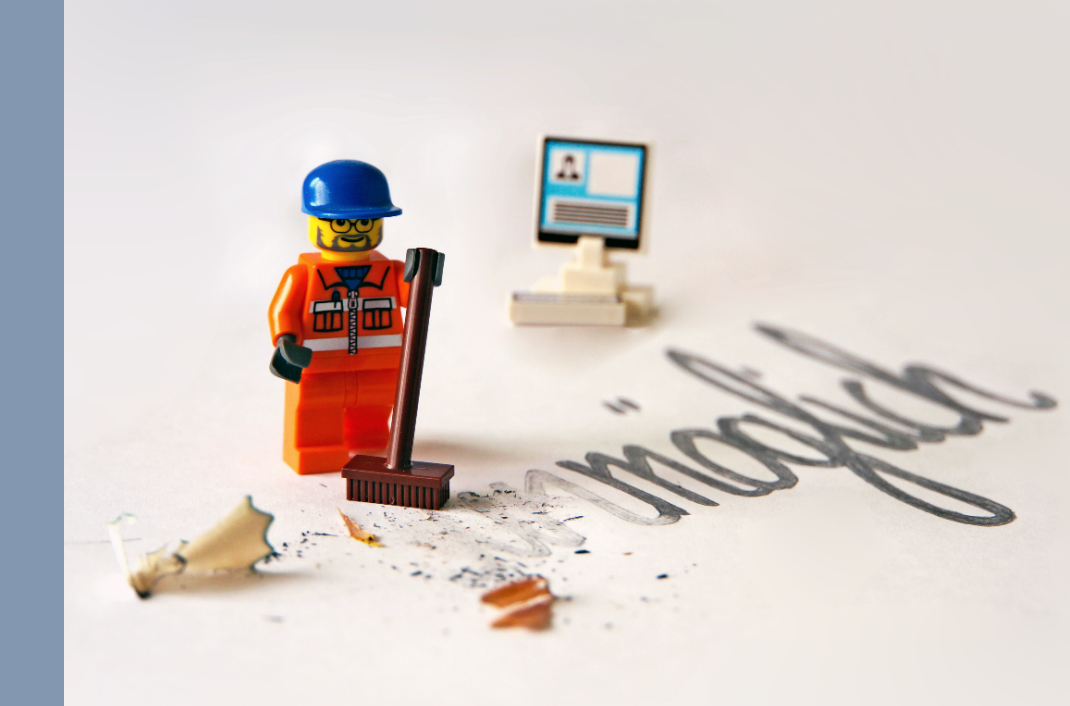

## 2. Bewerbung für Ihre Tertiale

Loggen Sie sich im PJ-Portal ein und informieren Sie sich unter dem Reiter *PJ-Angebot* zu den verfügbaren Ausbildungsplätzen an Ihrer Heimat- oder externen Wunschuniversität. Auf der Karte können Sie einen Ort auswählen, woraufhin Ihnen die Krankenhausstandorte sowie die Anzahl an Ausbildungsplätzen angezeigt wird.

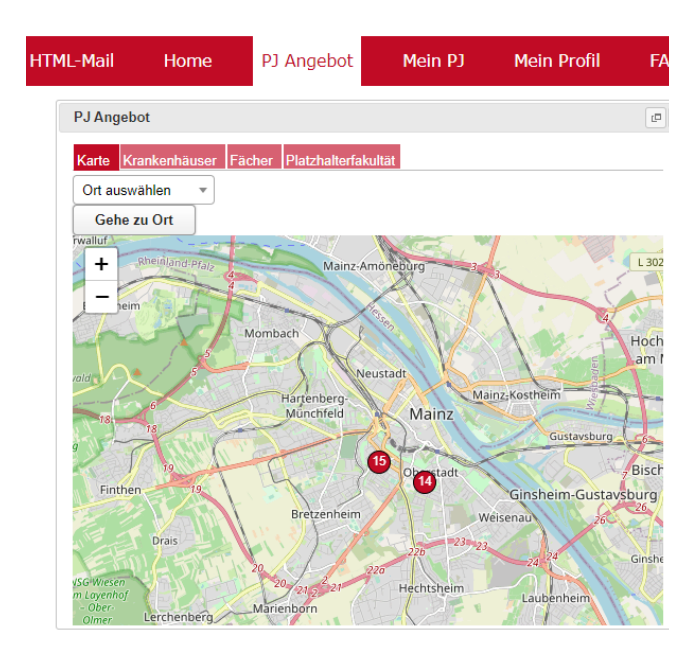

Um einen Überblick über die Angebote nicht nur an der Universitätsmedizin Mainz, sondern über die der ganzen Region zu erhalten, wählen Sie im Kartenfenster den Reiter *Krankenhäuser* aus. Für eine Übersicht der angebotenen Fachrichtungen informieren Sie sich unter dem Reiter *Fächer*.

| PJ An    | gebot    |             |                                                     | @ X |
|----------|----------|-------------|-----------------------------------------------------|-----|
| Karte    | Krankenh | äuser Fäche | Platzhalterfakultät                                 |     |
| $\nabla$ | <b>0</b> | Mainz Univ. |                                                     |     |
|          | ⊳        | 1 🤨         | Alzey DRK Krankenhaus                               |     |
|          | ⊳        | 2 😗         | Alzey Rheinhessen-Fachklinik                        |     |
|          | ⊳        | 3 😗         | Andernach Rhein-Mosel-Fachklinik                    |     |
|          | ⊳        | 4 🤣         | Bad Kreuznach Diak. Krankenhaus kreuzn. Diakonie    |     |
|          | ⊳        | 5 😚         | Bad Kreuznach Krankenhaus St. Marienwörth           | - 1 |
|          | ⊳        | 6 7         | Idar-Oberstein Klinikum                             |     |
|          | ⊳        | 1 3         | Kaiserslautern Westpfalz-Klinikum Standort I        |     |
|          | ⊳        | 8 😚         | Klingenmünster Pfalzklinikum                        |     |
|          | ⊳        | 9 🖸         | Koblenz Bundeswehrzentralkrankenhaus                |     |
|          | ⊳        | 10 🧭        | Koblenz Gem.Kli. Mittelrhein / Ev. Stift St. Martin |     |
|          | ⊳        | 1 😗         | Koblenz Gem.Kli. Mittelrhein / Kemperhof            |     |
|          | ⊳        | 🚯 👩         | Koblenz Kath. Klinikum Montabaur                    | •   |

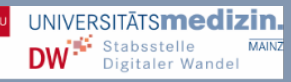

Die Informationsbuttons geben Ihnen zu jedem Krankenhaus und der dazugehörigen Universität weitere Informationen, wie zum Beispiel Ansprechpartner für fachliche Fragen.

## 2.1 Fächerwahl

Im Rahmen Ihres PJs müssen Sie die zwei Pflichtfächer Chirurgie und Innere Medizin sowie ein Fach Ihrer Wahl belegen. Im Folgenden sehen Sie die Oberfläche des Platzangebots für alle drei Tertiale des von Ihnen ausgewählten Krankenhauses. Unter *frei/Angebot* wird die maximale Kapazität an zu vergebenden Plätzen angezeigt wie auch die Anzahl der zurzeit noch freien Plätze. Da während der Anmeldephase Studierende kontinuierlich buchen und umbuchen dürfen, kann sich die Anzahl an verfügbaren Plätzen stetig ändern. Sollten Sie einen Platz buchen wollen, der als belegt markiert ist, sollten Sie ihn im Auge behalten, da er zu einem späteren Zeitpunkt durchaus wieder frei sein kann.

Farbcodes erleichtern eine direkte Übersicht des Angebots. Rot hinterlegte Slots sind zurzeit ausgebucht (im Beispiel unten Humangenetik im 3. Tertial). Falls Sie dieses Fach dennoch belegen wollen, können Sie sich hier für das erste oder zweite Tertial anmelden, da der angebotene Platz noch zur Verfügung steht.

Wird *kein Angebot* angezeigt, wird das betreffende Fach in dem entsprechenden Tertial nicht angeboten (im Beispiel unten Allgemeinmedizin im 1. Tertial).

|          |                  | 1. Tertial |     | 2. Tertia | i    | 3. Tertia | al    |
|----------|------------------|------------|-----|-----------|------|-----------|-------|
|          |                  | frei/Angeb | pot | frei/Ange | bot  | frei/Ange | ebot  |
| +        | Chirungie        | 17/25      | Y ≡ | 16/25     | Υ ≡  | 21/25     | ₩ =   |
| ٠        | Innere Medizin   | 10/25      | Y   | 5/25      | Ϋ́   | 8/25      | Ŷ     |
| ÷        | Allgemeinmedizin | kein Ange  | bot | 32/34     | Ŷ    | 27/34     | Ŷ     |
|          | Anästhesiologie  | kein Ange  | bot | kein Ang  | ebot | kein Ang  | jebot |
|          | Augenheilkunde   | 3/3        |     | 1/3       |      | 0/3       |       |
|          | Dermatologie     | 3/5        | Y   | 4/5       | Υ    | 0/5       | Υ.    |
| <b>±</b> | Gynäkologie      | 1/2        | Y   | 0/2       | ۲    | 0/2       | Υ.    |
|          | HNO              | 3/3        | Y   | 2/3       | Ϋ́   | 1/3       | Ϋ́    |
|          | Humangenetik     | 1/1        | Ŷ   | 1/1       | Ϋ́   | 0/1       | Ŷ     |
|          | Ki8Ju Psych.     | 1/2        | Y   | 0/2       | ٣    | 2/2       | Ŷ     |
| +        | Kinderchirurgie  | kein Ange  | bot | 0/1       | Y    | 0/1       | Υ.    |
|          | Kinderheilkunde  | 6/6        | Y   | 4/6       | Y    | 3/6       | Y     |

Tertiale, die nicht buchbar sind, werden durch Tertial beendet gekennzeichnet.

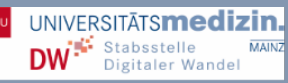

## 2.2 Splitting

Das Splitting-Symbol Y gibt an, ob ein Fach grundsätzlich gesplittet werden kann. Ob das Splitting letztendlich wirklich möglich ist, hängt von den Vorgaben der Heimatuniversität ab. Die Universitätsmedizin Mainz erlaubt das Splitting eines Tertials nur im Zusammenhang mit einem Auslandsstudium. Ein Tertialsplitting ist nur in einem Tertial möglich und dann nur in den Konstellationen:

- 8 Wochen Ausland / 8 Wochen Lehrkrankenhaus der JGU Mainz oder
- 8 Wochen Ausland / noch mal 8 Wochen Ausland.

Werden für ein Fach weitere Wahlmöglichkeiten (z.B. Rotation oder Stationswahl) angeboten, so wird dies durch das Symbol *Fachoption* gekennzeichnet. Durch Klick auf das Symbol werden die möglichen Fachoptionen angezeigt. Diese können nicht direkt gebucht werden, sondern nur als Wunschoption hinterlegt werden (siehe Seite 15 *Weitere Angaben*).

Fachoption Chirurgie 1 Chirurgie 2 Chirurgie 3

ACHTUNG Das Warnsymbol A kennzeichnet Fächer, die gegebenenfalls an der Heimatuniversität nicht erlaubt sind (im Beispiel unten Audiologie). Nicht erlaubte Fächer sind nur für Bewerber der am PJ-Portal teilnehmenden Universitäten hinterlegt. Im Zweifel ist immer eine Rücksprache mit der Heimatuniversität erforderlich.

|                      | 1. Tertial   | 2. Tertial   | 3. Tertial   |
|----------------------|--------------|--------------|--------------|
|                      | frei/Angebot | frei/Angebot | frei/Angebot |
| 💼 Chirurgie          |              |              |              |
| Innere Medizin       |              |              |              |
|                      |              |              |              |
| 🛃 🛛 Allgemeinmedizin |              |              |              |
| 💼 Anästhesiologie    |              |              |              |
| 重 🛕 Arbeitsmedizin   |              |              |              |
| 💽 🔬 Audiologie       |              |              |              |

## 2.3 Platzhalter Inland / Ausland

Der Platzhalter Inland / Ausland wird für Tertiale verwendet, die nicht über das PJ-Portal gebucht werden können, also Tertiale an einer Universität, die nicht am PJ-Portal teilnimmt, oder einer ausländischen Universität. Außerdem können so Tertiale ergänzt werden, wenn zum Zeitpunkt der ersten Buchung bereits einige Tertiale abgeschlossen sind. Ein Splitting kann für diese Plätze nicht angegeben werden.

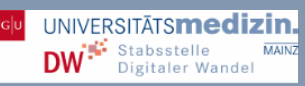

| $\nabla$ | 😧 Inland/ | Ausland          |              |              |              |
|----------|-----------|------------------|--------------|--------------|--------------|
|          | $\nabla$  | Ausland Ausland  |              |              |              |
|          |           |                  | 1. Tertial   | 2. Tertial   | 3. Tertial   |
|          |           |                  | frei/Angebot | frei/Angebot | frei/Angebot |
|          | +         | Chirurgie        |              |              |              |
|          | +         | Innere Medizin   |              |              |              |
|          | -         |                  |              |              |              |
|          | ±         | Allgemeinmedizin |              |              |              |
|          |           | Anästhesiologie  |              |              |              |
|          | 🗹         | Arbeitsmedizin   |              |              |              |
|          | •         | Audiologie       |              |              |              |

## 2.4 Erstellen der Merkliste für Ihren Fächerwunsch

Während Sie Ihre Fächerauswahl festlegen, können Sie Ihre persönliche Merkliste zusammenstellen. Klicken Sie auf en , um das entsprechende Fach zu Ihrer Merkliste hinzuzufügen. Ihre vorgemerkten Fächer werden durch einen Haken gekennzeichnet.

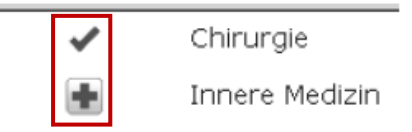

Wollen Sie ein Fach aus Ihrer Merkliste wieder entfernen, klicken Sie auf das Minus-Symbol  $\hfill =$  .

Merkliste

|                | 1. Te  | ertial  |   |   | 2. T   | ertial  |   |   | з. т   | ertial  |   |   |
|----------------|--------|---------|---|---|--------|---------|---|---|--------|---------|---|---|
|                | frei/A | Angebot |   |   | frei/A | Angebot | : |   | frei/A | Angebot | : |   |
| Chirurgi       | 9      |         |   |   |        |         |   |   |        |         |   |   |
| Münster<br>UKM |        | 17/25   | Y | ≡ |        | 16/25   | ٣ | ≡ |        | 21/25   | ٣ | ≡ |

In der Merkliste wird immer das aktuell zur Verfügung stehende Platzangebot angezeigt. Über den Pfeil-Button kann die Anzeige jederzeit aktualisiert werden.

| <b>(</b> |            |            |            |
|----------|------------|------------|------------|
|          | 1. Tertial | 2. Tertial | 3. Tertial |
| Wunsch   |            |            |            |
|          | ·          | ·          | ·          |

Merkliste

## 2.5 Aus der Merkliste einen Wunsch zusammenstellen

Öffnen Sie Ihre Merkliste. Aufgelistet finden Sie die Universität, an der Sie Ihr PJ absolvieren wollen, sowie sämtliche der von Ihnen vorgemerkten Fächer. Ihre Merkliste können Sie nun so bearbeiten, dass Sie sich auf drei Fächer festlegen und angeben, in welchem Tertial Sie welches Fach absolvieren wollen.

Klicken Sie für die Auswahl des Tertials wieder auf das Plus-Symbol • . Wollen Sie zum Beispiel Chirurgie im ersten Tertial absolvieren, klicken Sie vor der Angabe der verfügbaren Plätze auf das Plus-Symbol, an dessen Stelle nun wieder ein Haken erscheint. Der Haken signalisiert, dass der Platz im entsprechenden Tertial zum Wunsch hinzugefügt wurde.

|      |                | 1. Te    | ertial                                        |     | 2. T   | ertial                                       |    |   | з. т   | ertial                                                |   |   |
|------|----------------|----------|-----------------------------------------------|-----|--------|----------------------------------------------|----|---|--------|-------------------------------------------------------|---|---|
|      | Wunsch         |          | Münster<br>UKM<br>Pflichtbereich<br>Chirurgie | ₩ = |        | Münster UKM<br>Wahlbereich<br>Augenheilkunde |    |   |        | Münster<br>UKM<br>Pflichtbereich<br>Innere<br>Medizin | ۷ |   |
| Merk | diste          |          |                                               |     |        |                                              |    |   |        |                                                       |   |   |
|      |                | 1. Te    | ertial                                        |     | 2. T   | ertial                                       |    |   | з. т   | ertial                                                |   |   |
|      |                | frei/A   | Angebot                                       |     | frei// | Angebot                                      |    |   | frei/A | Angebot                                               |   |   |
|      | Chirurgie      |          |                                               |     |        |                                              |    |   |        |                                                       |   |   |
|      | Münster UKM    | <b>~</b> | 17/25                                         | Υ ≡ |        | 16/25                                        | Y. | ≡ |        | 21/25                                                 | Υ | ≡ |
|      | Innere Medizin |          |                                               |     |        |                                              |    |   |        |                                                       |   |   |
|      | Münster UKM    |          | 10/25                                         | Y   |        | 5/25                                         | Ψ  |   | <      | B/25                                                  | Ψ |   |
|      | Allgemeinmediz | in       |                                               |     |        |                                              |    |   |        |                                                       |   |   |
|      | Münster UKM    |          | kein Angebot                                  |     |        | 32/34                                        | Y  |   |        | 27/34                                                 | Y |   |
|      | Augenheilkund  | e        |                                               |     |        |                                              |    |   |        |                                                       |   |   |
|      | Münster UKM    |          | 3/3                                           |     | ✓      | 1/3                                          |    |   |        | 0/3                                                   |   |   |

## 2.6 Zugelassene Wünsche

### 2.6.1 Gültiger Wunsch

Ein Wunsch wird als gültig anerkannt, wenn alle drei Tertiale belegt sind und die beiden Pflichtfächer Chirurgie und Innere Medizin sowie ein Wahlfach belegt wurden.

|        | 1. Tertial                                      | 2. Tertial                                                         | 3. Tertial                                              |
|--------|-------------------------------------------------|--------------------------------------------------------------------|---------------------------------------------------------|
| Wunsch | ■ Münster<br>UKM<br>Pflichtbereich<br>Chirurgie | <ul> <li>Münster UKM<br/>Wahlbereich<br/>Augenheilkunde</li> </ul> | Münster Y<br>UKM<br>Pflichtbereich<br>Innere<br>Medizin |

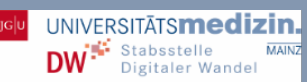

## 2.6.2 Gültiger Wunsch mit Warnung

Das Warnsymbol  $\triangle$  kennzeichnet Wünsche, die gegebenenfalls gegen eine Regel der Heimatuniversität verstoßen. Im folgenden Beispiel ist Diagnostische Radiologie nicht erlaubt. Diese Regeln sind nur für Bewerber der am PJ-Portal teilnehmenden Universitäten hinterlegt.

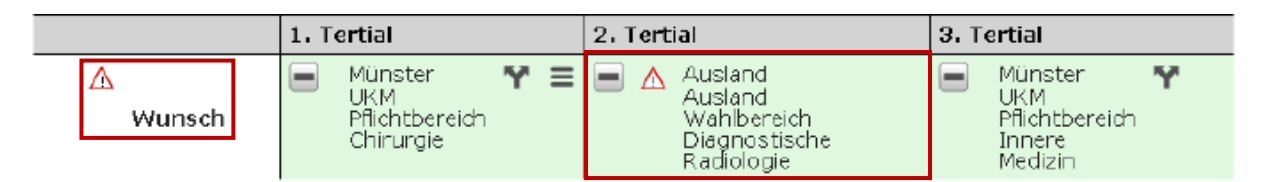

ACHTUNG Wünsche mit Warnungen werden vom System als gültig anerkannt und sind auch buchbar. Im Zweifel ist deshalb eine Rücksprache mit der Heimatuniversität erforderlich.

## 2.6.3 Ungültiger Wunsch

Auf ungültige Wünsche wird durch das Warnsymbol **1** hingewiesen. Fährt man mit der Maus über das Symbol, wird eine Erläuterung angezeigt. Im Beispiel wurden nur zwei Tertiale belegt. Daher ist dieser Wunsch ungültig.

|             | 1. Tertial | 2. Tertial                                   | 3. Tertial                                                     |  |  |
|-------------|------------|----------------------------------------------|----------------------------------------------------------------|--|--|
| 0<br>Wunsch |            | Münster UKM<br>Wahlbereich<br>Augenheilkunde | Münster <b>Y</b><br>UKM<br>Pflichtbereich<br>Innere<br>Medizin |  |  |

## 2.6.4 Nicht buchbarer Wunsch

Auf nicht buchbare Wünsche wird durch das Hinweis-Symbol gemacht. Dies geschieht zum Beispiel im Falle nicht verfügbarer Plätze. Im Schaubild sind für das Fach Augenheilkunde bereits alle Plätze vergeben. Daher kann man selbst diese Buchung nicht mehr vornehmen. Weitere Erläuterungen erhält man, wenn man mit der Maus über das Hinweis-Symbol fährt.

|             | 1. Tertial                                        | 2. Tertial                                              | 3. Tertial                                                         |
|-------------|---------------------------------------------------|---------------------------------------------------------|--------------------------------------------------------------------|
| 🕛<br>Wunsch | Münster Y =<br>UKM<br>Pflichtbereich<br>Chirurgie | Münster Y<br>UKM<br>Pflichtbereich<br>Innere<br>Medizin | <ul> <li>Münster UKM<br/>Wahlbereich<br/>Augenheilkunde</li> </ul> |

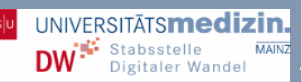

## 2.7 Plätze buchen

Wenn Sie sich beim PJ-Portal einloggen, sehen Sie oben rechts einen Informationsbereich, der Ihre Merkliste enthält. Hier erfahren Sie, ob bzw. wann Sie Ihre Plätze buchen dürfen.

|          | ري<br>ا                                                                                                    |
|----------|----------------------------------------------------------------------------------------------------|
| <b>C</b> | Ihre Gruppe darf buchen.<br>Sie dürfen jetzt Ihre Plätze national buchen bzw. tauschen.<br>Achtung: Beachten Sie das Ende der Buchungsphase für das Tertial 1, siehe Kalender. |

Kurz nach Beginn der individuellen Buchungszeit kann der Buchungsmodus über den Button () aktiviert werden. Gleichzeitig wird auch versucht, die Plätze des Wunsches zu reservieren. Diese Reservierung erfolgt bei jeder Aktualisierung der Merkliste. Die Plätze werden immer für drei Minuten reserviert.

## BEISPIELE

Wunsch, für den nicht alle drei Tertiale reserviert werden konnten. Er ist daher nicht buchbar.

|                                 | 1. Tertial                                                           | 2. Tertial                                                                  | 3. Tertial                                                         |
|---------------------------------|----------------------------------------------------------------------|-----------------------------------------------------------------------------|--------------------------------------------------------------------|
| Uunsch(Reserviert für 174 Sek.) | <ul> <li>Münster UKM Y =<br/>Pflichtbereich<br/>Chirurgie</li> </ul> | <ul> <li>Münster UKM Y<br/>Pflichtbereich<br/>Innere<br/>Medizin</li> </ul> | <ul> <li>Münster UKM<br/>Wahlbereich<br/>Augenheilkunde</li> </ul> |

Gültiger und buchbarer Wunsch.

|                                               | 1. Tertial                                    |     | 2. Te | rtial                                                 |   | 3. T | ertial                                         |   |
|-----------------------------------------------|-----------------------------------------------|-----|-------|-------------------------------------------------------|---|------|------------------------------------------------|---|
| Wunsch<br>buchen<br>(Reserviert für 176 Sek.) | Münster<br>UKM<br>Pflichtbereich<br>Chirurgie | ۳ ≡ |       | Münster<br>UKM<br>Pflichtbereich<br>Innere<br>Medizin | Ŷ |      | Münster UKM<br>Wahlbereich<br>Allgemeinmedizin | Ŷ |

Über den *Buchen*-Button wird ein Wunsch verbindlich gebucht. Danach erhalten Sie eine verbindliche Platzzusage der anbietenden Universitäten. Nach der erfolgten Buchung bekommen Sie per Email eine Buchungsbestätigung.

|         | 1. Tertial                                     | 2. Tertial                                           | 3. Tertial                                                 |
|---------|------------------------------------------------|------------------------------------------------------|------------------------------------------------------------|
| Buchung | Münster UKM 🕈 🗐<br>Pflichtbereich<br>Chirurgie | Münster UKM M<br>Pflichtbereich<br>Innere<br>Medizin | Münster UKM Mahlbereich<br>Wahlbereich<br>Allgemeinmedizin |
| Wunsch  |                                                |                                                      |                                                            |

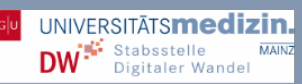

In der Merkliste werden verbindlich gebuchte Fächer mit einem Schloss gekennzeichnet. Hier zum Beispiel Chirurgie im ersten Tertial und Innere Medizin im zweiten Tertial.

| Chirurgie     |       |                 |             |     |
|---------------|-------|-----------------|-------------|-----|
| Münster UKM   | 16/25 | 🍸 🗮 🛃 16/25     | 🌱 🗮 🛃 21/25 | Y ≡ |
| Innere Medizi | in    |                 |             |     |
| Münster UKM   | 10/25 | <b>Y</b> 🔒 4/25 | Y 💽 8/25    | Y   |

Falls Sie Ihre vorgemerkten Plätze innerhalb der Reservierungszeit von drei Minuten nicht buchen, wird die Reservierung aufgehoben. Dadurch stehen sie Plätze auch anderen Bewerbenden wieder zur Verfügung.

## 3. Optionales

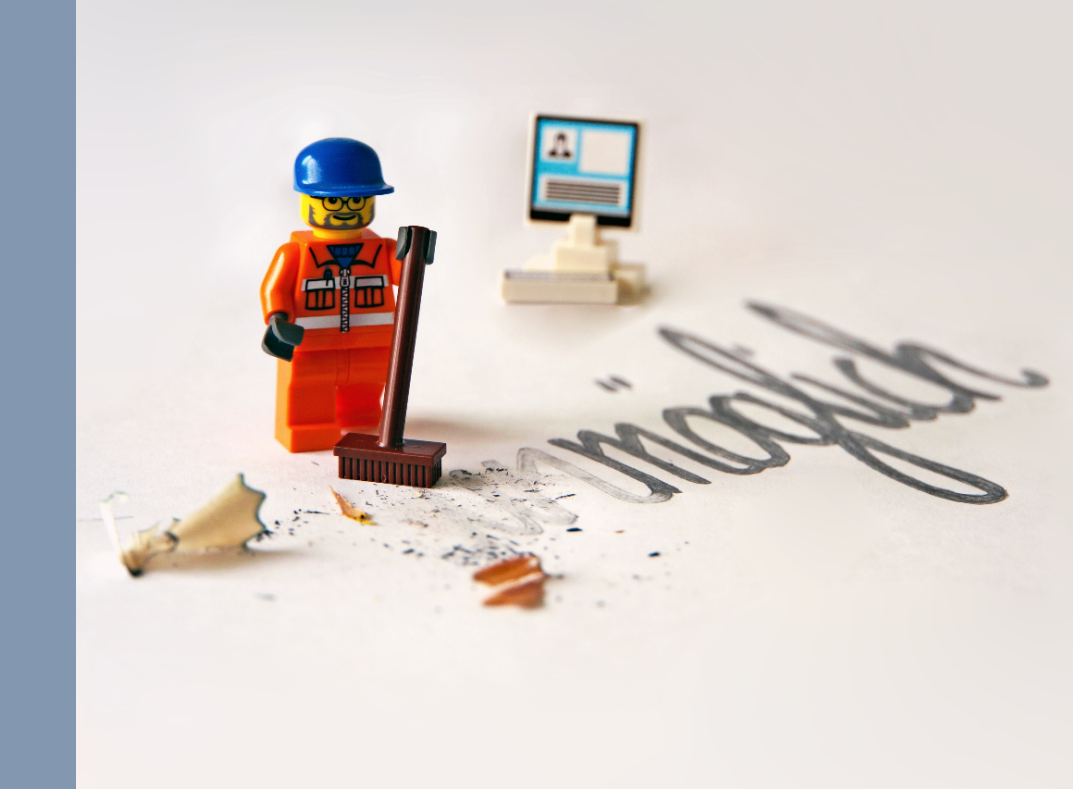

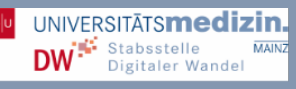

## 3. Optionales

## 3.1 Weitere Angaben

Nach Ihrer Buchung können Sie im PJ-Portal über den Reiter *Mein PJ* weitere Angaben machen, so zum Beispiel zu Fächern, die Sie splitten möchten, Tertialen, die Sie an einem externen Krankenhaus absolvieren wollen, oder weitere gewünschte Fachoptionen angeben.

| pj-peortal<br>ar bandrasente office vergele der<br>Anbihaugelitze in Praktischen Jahr |      |                                        |                                | I                                       | Dies ist das Präsentationssystem.<br>Hier wird demonstriert. |                              |                                                                                                    |
|---------------------------------------------------------------------------------------|------|----------------------------------------|--------------------------------|-----------------------------------------|--------------------------------------------------------------|------------------------------|----------------------------------------------------------------------------------------------------|
| HTML-Mail                                                                             | Home | PJ Angebot                             | Mein PJ                        | Mein Profil                             | FAQ                                                          | Demo                         | Hilfe                                                                                                    |
|                                                                                       |      | Unter "Mein PJ" ka<br>Sie haben außerd | önnen Sie Ihr<br>em die Möglic | e gemachte Buchu<br>chkeit, einen Hochs | ing einsehei<br>schulwechse                                  | n und gegebe<br>el zu melden | enenfalls Splitting- oder Fach-Optionen eintragen.<br>oder sich aus dem laufenden Vergabeverfahren zurück zu ziehen. |

## 3.2 Umbuchungen

Eine Umbuchung erfolgt durch die Aufnahme eines Fachs in die Wunschkonstellation und anschließender Buchung eines neuen gültigen Wunsches.

|                                                     | 1. Tertial                                       | 2. Tertial                                           | 3. Tertial                                       |
|-----------------------------------------------------|--------------------------------------------------|------------------------------------------------------|--------------------------------------------------|
| Buchung                                             | Münster UKM   🍸 🗐<br>Pflichtbereich<br>Chirurgie | Münster UKM M<br>Pflichtbereich<br>Innere<br>Medizin | Münster UKM M<br>Wahlbereich<br>Allgemeinmedizin |
| Wunsch<br>buchen<br>(Reserviert<br>für 174<br>Sek.) | Platz beibehalten                                | Platz beibehalten                                    | Münster UKM Y<br>Wahlbereich<br>HNO              |

Zur Änderung der Fachreihenfolge ist der Weg über einen zwischenzeitlich ungültigen Wunsch notwendig. Im folgenden Beispiel soll das Wahlfach in das zweite Tertial gelegt werden. Daher wird dort Augenheilkunde platziert.

Weil die übrigen Tertiale noch auf *Platz beibehalten* stehen, wird vor einem ungültigen Wunsch mit zwei Wahlfächern gewarnt. Erst wenn der Pflichtbereich Innere Medizin im Wunsch auf das dritte Tertial gelegt wird, wird die Umbuchung möglich.

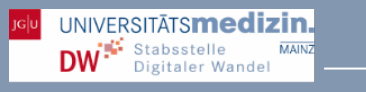

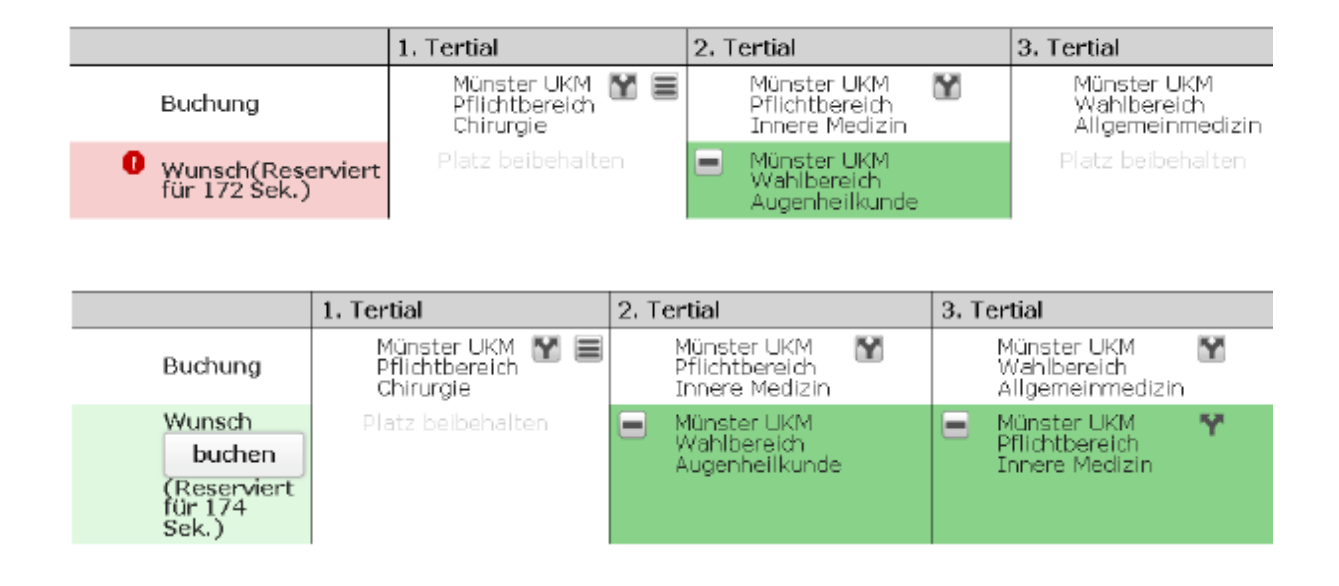

Änderungen einer Buchung im PJ-Portal sind bis ca. fünf Wochen vor Tertialbeginn möglich. Danach können die verbindlich gebuchten Plätze nicht mehr geändert werden. Als Bewerber\*in haben Sie maximal EINEN Platz pro Tertial. Wenn Sie umbuchen, wird der Platz, der Ihnen bisher zugesichert war, durch das neue Fach in dem entsprechenden Tertial ausgetauscht.

In der lokalen Vergabephase ist eine Umbuchung erst wieder mit Beginn des lokalen Nachrückverfahrens möglich.

## 3.3 Rückgabe von Plätzen

Werden über das PJ-Portal gebuchte Plätze nicht mehr benötigt, so ist eine Umbuchung auf das entsprechende Fach mithilfe des Platzhalters *Inland/Ausland* erforderlich. So haben andere Studierende die Möglichkeit, das Fach noch zu belegen, und die ausbildenden Krankenhäuser müssen Sie nicht mehr in ihren Planungen berücksichtigen.

## 3.4 Sonderfall: Erste Buchung nach Buchungsende für das erste Tertial

Erfolgt die erste Buchung im PJ-Portal nach Buchungsende für das erste Tertial, müssen alle nicht mehr buchbaren Tertiale (erkennbar an dem Vermerk *Tertial beendet*) durch das entsprechende Fach mittels Platzhalter *Inland/Ausland* vorbelegt werden, um einen gültigen Wunsch zu erhalten.

|                                               | 1. Tertial                                                                  | 2. Tertial                                                         | 3. Tertial                                       |
|-----------------------------------------------|-----------------------------------------------------------------------------|--------------------------------------------------------------------|--------------------------------------------------|
| Wunsch<br>buchen<br>(Reserviert für 168 Sek.) | <ul> <li>Inland Inland<br/>Pflichtbereich<br/>Innere<br/>Medizin</li> </ul> | <ul> <li>Mönster UKM<br/>Wahlbereich<br/>Augenheilkunde</li> </ul> | ■ Münster UKM Y ≡<br>Pflichtbereich<br>Chirungie |
| Merkliste                                     |                                                                             |                                                                    |                                                  |
|                                               | 1. Tertial                                                                  | 2. Tertial                                                         | 3. Tertial                                       |
|                                               | frei/Angebot                                                                | frei/Angebot                                                       | frei/Angebot                                     |
| Chirurgie                                     | -                                                                           |                                                                    |                                                  |
| Münster UKM                                   | Tertial beendet                                                             | 16/25      Y      Ξ                                                | ✓ 20/25 ¥ Ξ                                      |
| Innere Medizin                                |                                                                             |                                                                    |                                                  |
| Inland Inland                                 | 🖌 Tertial belegen                                                           |                                                                    |                                                  |
| Augenheilkunde                                |                                                                             |                                                                    |                                                  |
| Münster UKM                                   | Tertial beendet                                                             | ✓ 0/3                                                              | 0/3                                              |

## 4. Anmeldephasen

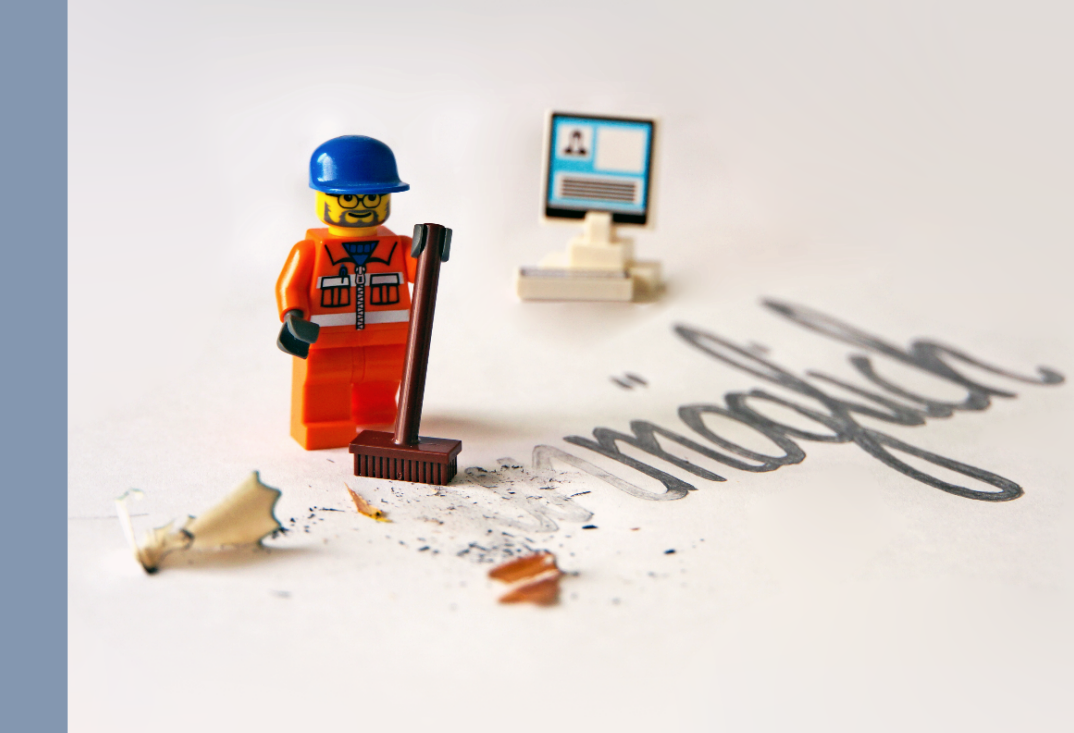

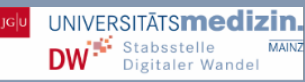

## 4. Anmeldephasen

Die Anmeldung für den Beginn des PJs im Frühjahr findet von Anfang bis Mitte Januar statt, für einen PJ-Beginn im Herbst erstreckt sich die Anmeldezeitraum von Anfang bis Mitte Juni. Die genauen Daten erfahren Sie während den kurz vor den Anmeldephasen stattfindenden Informationsveranstaltungen zum PJ.

| Lokale Phase            | In der lokalen Phase bewerben Sie sich für Ausbildungsplätze<br>an Ihrer Heimatuniversität, wobei Ihnen ein Platz garantiert<br>wird. In diesem Zeitraum wird Ihnen im PJ-Portal<br>ausschließlich das Angebot Ihrer Heimatuniversität angezeigt. |
|-------------------------|----------------------------------------------------------------------------------------------------|
| Nationale Phase         | Ab der zweiten Startphase – der nationalen Phase – können<br>Sie Plätze an anderen deutschen Universitäten buchen. In<br>dieser Phase dürfen Sie Ihre Plätze beliebig oft umbuchen.                                                               |
| Lokale<br>Nachrückphase | Die lokale Nachrückphase bietet Ihnen die Möglichkeit, Ihre<br>Plätze umzubuchen. Dies können Sie bis maximal fünf<br>Wochen vor Tertialbeginn tun.                                                                                               |

## 5. Härtefälle

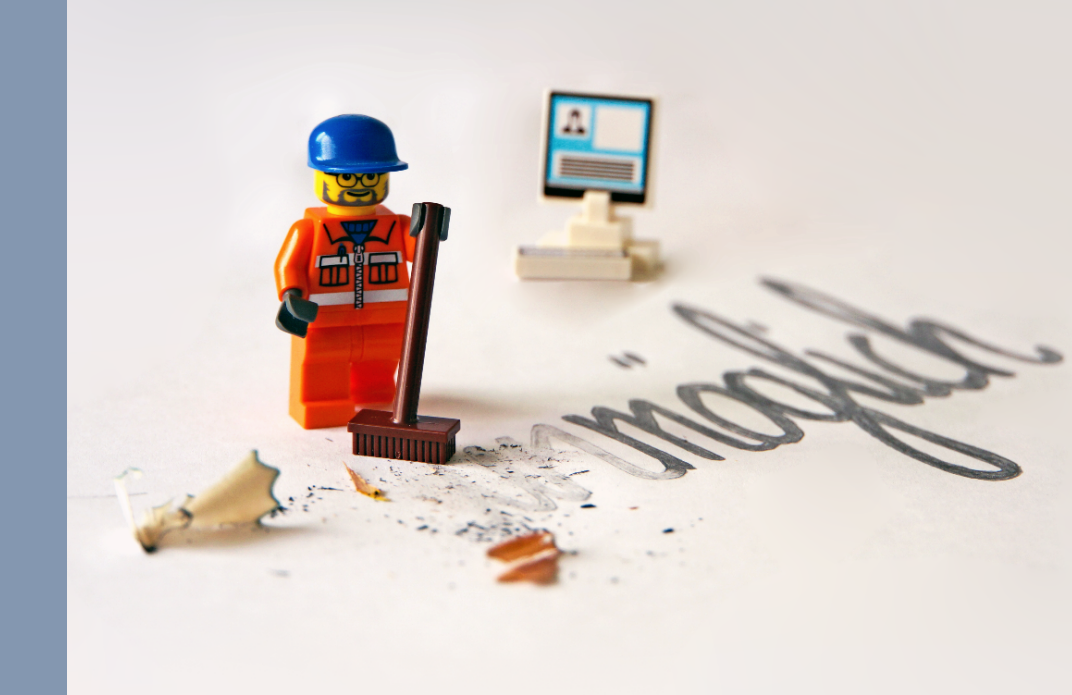

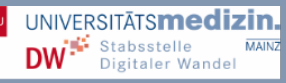

## 5. Härtefälle

Ein Härtefallantrag kann gestellt werden, wenn man aus triftigen Gründen verhindert ist, das PJ in seinem regulären Rahmen abzuleisten, so zum Beispiel im Falle von Kindererziehung oder gesundheitlichen Beeinträchtigungen. Den Härtefallantrag stellen Sie aber ebenso, wenn Sie die Präferenz MCT MedizinCampusTrier wählen möchten. Mehr Informationen finden Sie im Portal mit Klick auf den Härtefallbutton oder auf unserer Webseite.

Achten Sie unbedingt auf die Antragsfrist! Nach ihrem Ablauf werden für das entsprechende Tertial keine Härtefallanträge mehr entgegengenommen. Auch unvollständige Anträge werden abgelehnt.

Sie sind berechtigt, für drei Ausbildungsplätze einen Antrag zu stellen, d.h. pro Tertial maximal einen. Weitere erforderliche Unterlagen im Rahmen des Antrags müssen direkt in der Universitätsmedizin eingereicht werden.

Nachdem Sie Ihren Antrag gestellt haben, nehmen Sie am weiteren Auswahlverfahren zunächst nicht mehr teil. Sie werden nach erfolgreicher Annahme Ihres Antrags für das weitere Bewerbungsverfahren gesperrt und sind verpflichtet, die Ihnen zugewiesenen Plätze anzunehmen.

Wird Ihr Antrag abgelehnt, nehmen Sie entweder am regulären Bewerbungsverfahren teil oder Sie ziehen Ihre Registrierung zurück.

Den Härtefallantrag stellen Sie zum einen über das PJ-Portal. Stellen Sie zunächst Ihren Fächerwunsch zusammen. Folgen Sie dann dem Button *Härtefallantrag*.

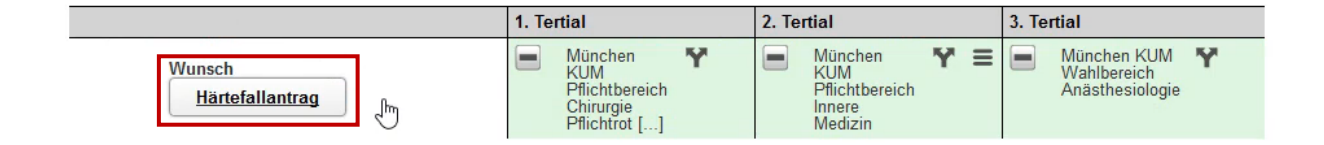

Wählen Sie auf der folgenden Seite aus dem Drop-Down-Menü die Kategorie Ihres Anliegens aus und geben Sie zusätzlich eine aussagekräftige, kurze Begründung an. Akzeptieren Sie die Hinweise und klicken Sie auf *Speichern*.

### WICHTIG Der Antrag muss innerhalb der im PJ angegeben Frist im Portal gestellt werden. Erforderliche Bescheinigungen und Nachweise senden Sie im gleichen Zeitraum als PDF per Mail an <u>pibuero@uni-mainz.de</u>

# 6. Ansprechpersonen

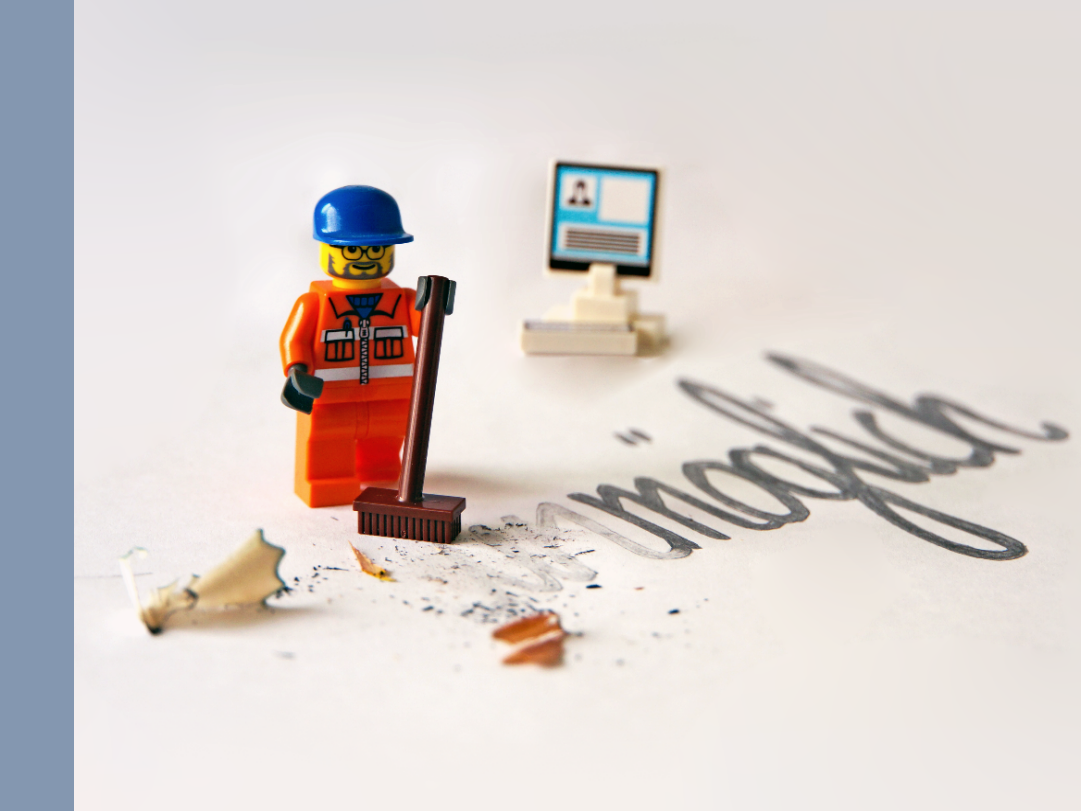

## 6. Ansprechpersonen und weitere Infos

Sollten Sie Schwierigkeiten bei Ihrer Registrierung im PJ-Portal, der Anmeldung zu Ihren Tertialen oder Fragen zu anderen Anliegen haben, wenden Sie sich an die PJ-Beauftragten der Universitätsmedizin Mainz oder kontaktieren Sie den PJ-Portal-Support.

## 6.1 Kontakte an der Universitätsmedizin Mainz

## PJ-Beauftragte Ines Schmidt

Ressort Forschung und Lehre Obere Zahlbacher Straße 63 55131 Mainz Gebäude 907, EG, Raum 00-105

Sprechzeiten: Mo und Do 9-12 Uhr, Di 13-16 Uhr, Termine außerhalb der Sprechzeiten nur nach Vereinbarung

Tel.: 06131 39-29374 E-Mail:

pj-buero@uni-mainz.de

## **Technische Fragen**

Stabsstelle Digitaler Wandel

E-Mail:

pj-buero@uni-mainz.de

Informationen zum PJ außerdem unter:

https://www.um-mainz.de/rfl/studium-lehre/studiengang-medizin/praktisches-jahr.html

## 6.2 Bundesweiter PJ-Portal-Support

Email ressort@pj-portal.de

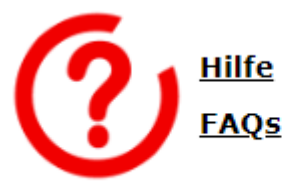

Hotline +49 (0)251 83 53278

Erreichbar Montag bis Freitag von 16 bis 20 Uhr. Facebook <u>www.facebook.com/medpiportal</u> Zusätzlich können Sie diese Kontaktinformationen sowie FAQs auf der Homepage

des PJ-Portals über den *Hilfe*-Button aufrufen.

## QR-Codes für den Schnellzugriff:

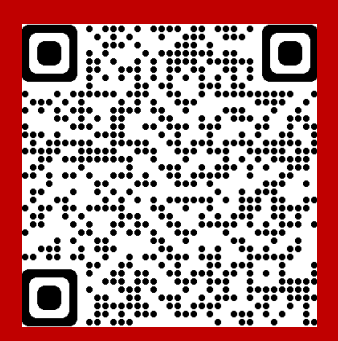

**PJ-Portal** 

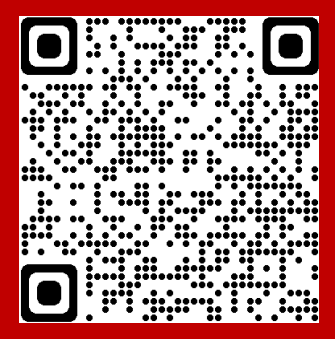

FAQs im PJ-Portal

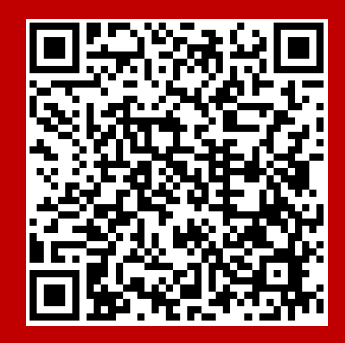

Ressort Forschung & Lehre, Stabsstelle Digitaler Wandel

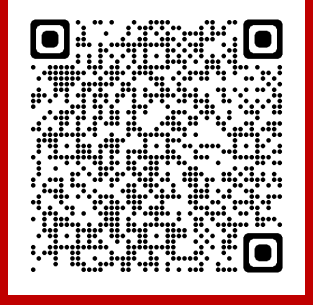

Infos zum PJ an der UM Mainz

> Universitätsmedizin der Johannes Gutenberg-Universität Mainz Obere Zahlbacher Straße 63, 55131 Mainz

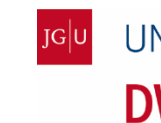

UNIVERSITĀTS**medizin. DW** Stabsstelle MAINZ Digitaler Wandel